## **Pay for Print Scan**

- **1. Connect USB** stick to the printer (left side of the display)
- 2. Swipe your UBC/Print card through the card scanner
- 3. Navigate to Device Functions
- 4. Click Use Device Functions, then Scan to Storage Device, then USB
- 5. Choose a folder on your USB stick to save your scan into
- 6. Choose your Settings: Default: B/W, PDF (multi pg.), 100% size, 2 sided (scroll down for more options)
- 7. Choose your file-format, e.g. PDF multi combines all scans or TIFF
- 8. Place multiple documents face up in the tray on top of the printer or single documents face down in the flat bed scanner
- 9. Select Start to scan
- **10.** Once done scanning all documents, click **Finish scan** on the blue pop-up to save your scanned sheets to your USB
- **11. Collect your originals and copies** from the printer

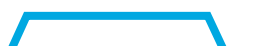

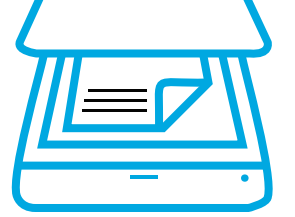

Cost per side: 2c

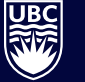

HE UNIVERSITY OF BRITISH COLUMBIA

Library

library.ubc.ca